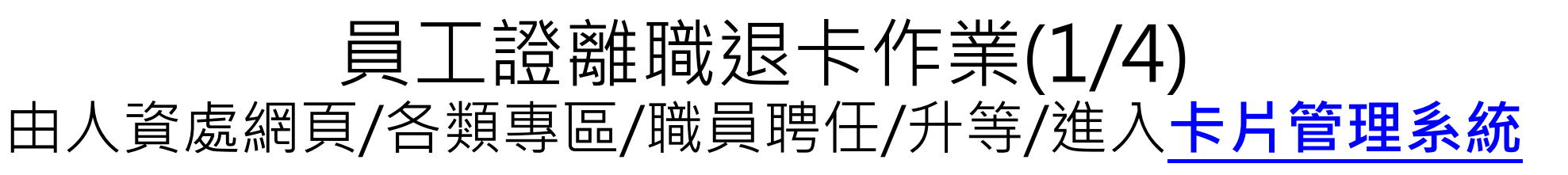

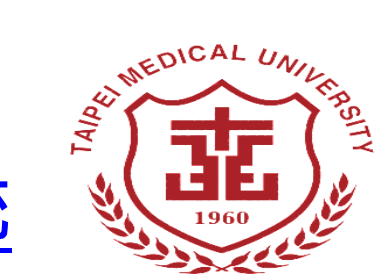

您現在的位置: 首頁 / 各類專區 / 聘任升等 / 職員聘任/升等

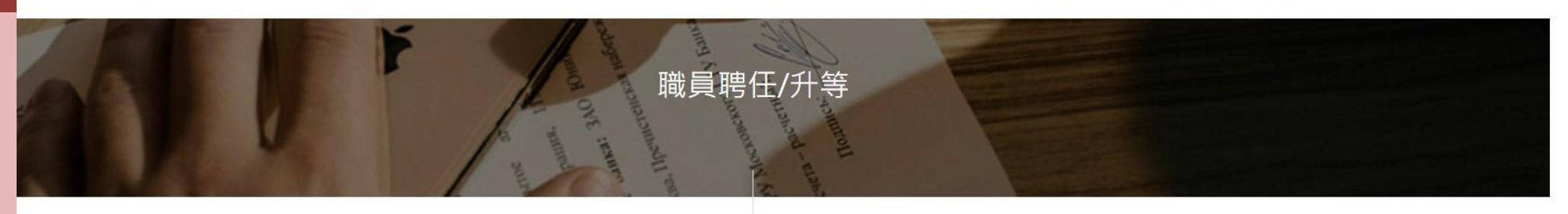

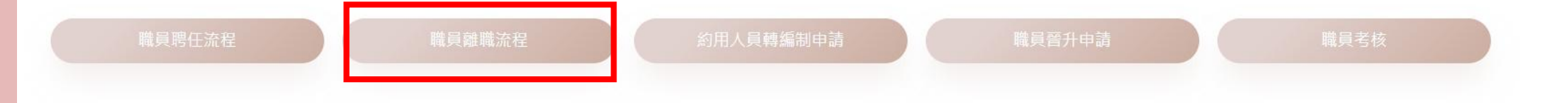

### 職員離職流程說明

#### 一、簽呈簽報離職

請至<u>公文系統</u>,提出離職簽呈。 內容請敘明單位、職稱、離職日(最後工作日) 簽呈簽核流程:單位主管(請簽到一級)→人力資源盧→秘書處 ※註:最後工作日為在職最後一天,離職日為最後工作日隔天。

|  | 表就移父忙学品 <u>http://chem.moe.edu.tw/</u> ,业激父忙学品移父唯态里。 |                                                                                | 邱俊埠尤生(分惯2044)      |  |
|--|------------------------------------------------------|--------------------------------------------------------------------------------|--------------------|--|
|  | 人體研究處                                                | ■繳交人體試驗/研究計畫案確認單、試驗合約經費及IIT補助結案確認單。                                            | 張晏禎小姐(分機#2-15310)  |  |
|  | 財務處                                                  | ■完成預借款憑證報支或預借款餘款繳回。                                                            |                    |  |
|  |                                                      | ■繳回欠款或人員聘任相關人事經費之預算不足額。                                                        | 公轄把小加(八端)007)      |  |
|  |                                                      | ■變更零用金保管人。                                                                     | 育人 * 刻意纳小姐(万傚2037) |  |
|  |                                                      | ■各項研究及補助計畫辦理移轉或結案。                                                             |                    |  |
|  | 人資處                                                  | ■簽署營業秘密及個資保護提醒函。                                                               | 层旁签小佃(八攤2024)      |  |
|  |                                                      | ■完成移交清冊一式三份。 <mark>(單位主管/交接人員/人資處,各留存一份)</mark>                                | 天且强小阳(万悈2024)      |  |
|  |                                                      | ■線上申請員工證退卡,並繳回卡片。 <u>https://glb2sys.tmu.edu.tw:8020/CardManage/index.aspx</u> | 翁婕靈小姐(分機2062)      |  |
|  |                                                      | (如有退卡問題請洽翁婕靈#2062)                                                             |                    |  |

※<u>卡片管理系統:</mark>進行職員證退卡申請,完成後請將職員證繳回人資處(職員證遺失者需付費400元)。(操作說明)</u>

※請於"最後工作日"前完成完成上述程序,並將職員證及相關文件繳回人資處,以利後續相關作業,謝謝。

若有相關問題,請與人資處吳宜螢小姐(#2024)聯絡,萬分感謝。

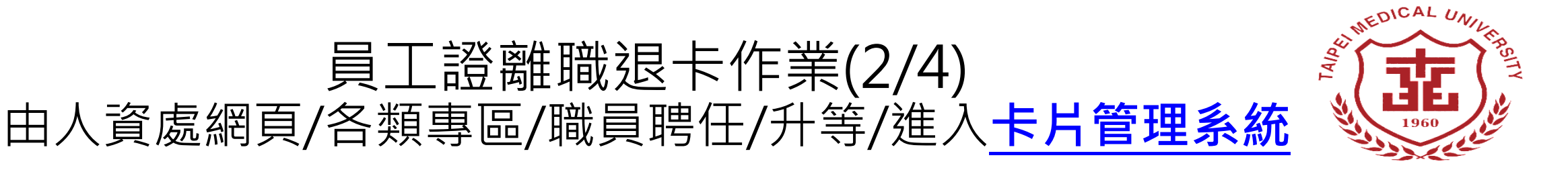

# 意 参片醫學大學 卡片管理系統

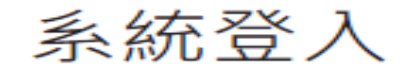

現在登入身份: (切換帳號)

進入系統

## 服務說明

本系統整合TMU & Google驗証,學生/校區同仁請使用完整之TMU Email帳號登入 (如:oit@tmu.edu.tw)。

## 聯絡資訊

掛失申請問題:註冊組 李小姐 分機2113 操作問題:資訊處 02-66382736 分機1600 障礙排除:請至**資訊服務平台**報修,將有專人處理。

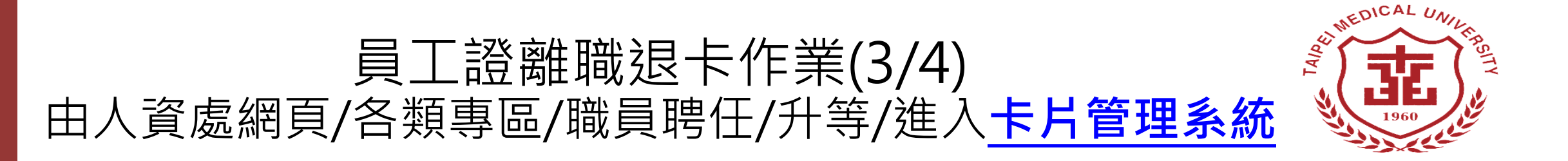

■教職員功能Faculty & Staff ~

 ・職員證遺失補發申請
 Lost/Return ID Card
 Replacement Application

Q 職員證遺失補發申請查詢 Application Inquiry 登入後點選教職員功能 /職員證遺失補發申請

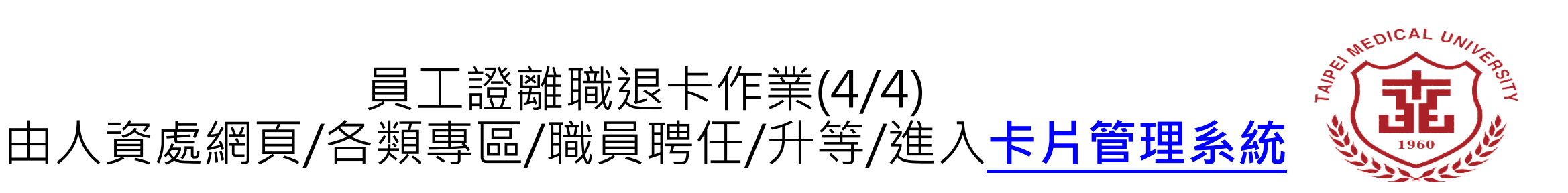

| - 悠遊卡公司退款器 | 需填寫資訊 -    |                |
|------------|------------|----------------|
| 退卡原因:      | 離職退卡・      |                |
| 地址:        |            |                |
| 電話:        |            |                |
| 手機:        |            | 詳填退卡資訊後送出<br>四 |
| 備註:        |            | 即元成退卞柱序        |
| 銀行代碼:      | 請選擇 ▼      |                |
| 銀行帳號:      |            |                |
| 身分證字號      |            |                |
|            | 送出    清空重填 |                |
|            |            |                |